## スマート申請手順

# 札幌市保健福祉局高齡保健福祉部 介護保険課

電話:011-211-2972

メール: jigyo.shido@city.sapporo.jp

ログイン(アカウント登録)して

申請するか、

ログインせずに申請するのかを選択します。

Grafferアカウントを作成して ログインすることをおススメします!!

2

申請方法の選択

### <u>申請方法1 ログインして申請する</u>

ログインして申請すると、入力内容の一時保存や過去の申請内容等の確認ができます。

「Grafferアカウント」を作成してログイン <u>職場等のメールアドレス</u>を使用して<u>簡単に</u>アカウントを作成することができます。

※「Google」「LINE」の自身でお持ちの情報(アドレスとパスワード)を使用してログインする ことも可能ですが、二段階認証を行う必要があります。

### <u>申請方法2 メール認証して申請する(ログインしない)</u>

メールアドレスを入力すると、申請用のURLがそのアドレスあて送付されます。 届いたURLから申請します。 なお、この方法では、過去の申請履歴等を確認することができません。

#### Grafferアカウントを作成します。

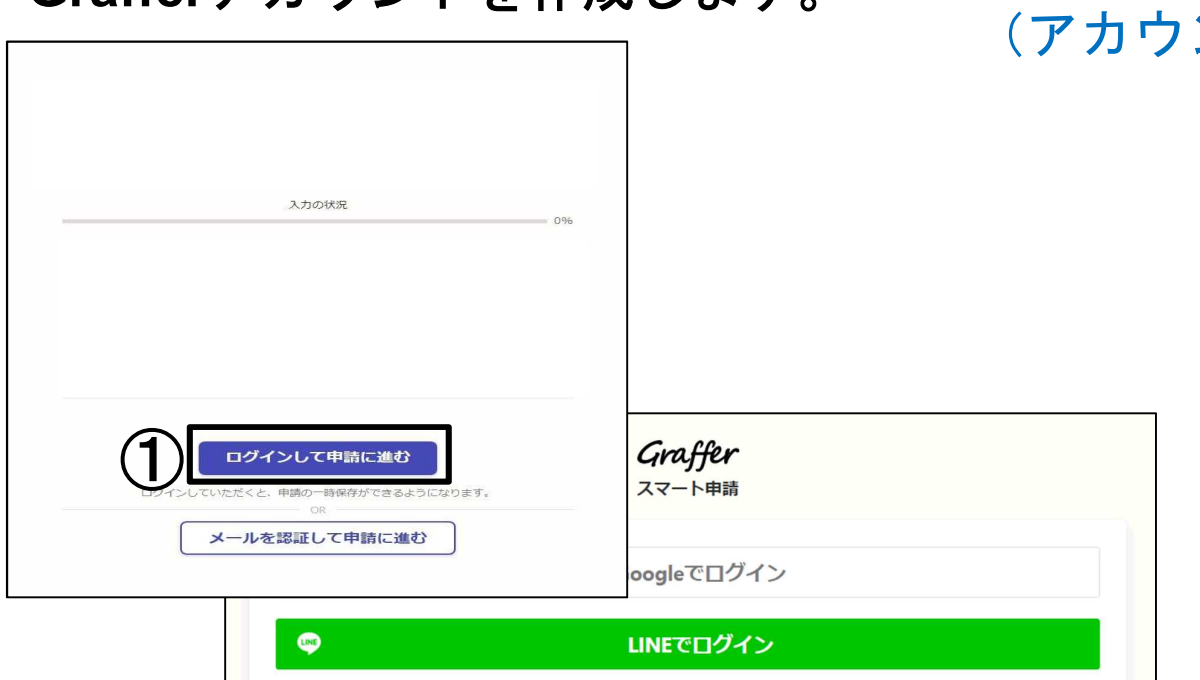

| 入力した情報が、Googleま) | LはLINEに送信されることはありません。                           |
|------------------|-------------------------------------------------|
|                  | または                                             |
| メールアドレス 💩        | ā                                               |
|                  |                                                 |
|                  |                                                 |
| バスワード 必須         |                                                 |
|                  |                                                 |
|                  |                                                 |
|                  |                                                 |
|                  | パスワードをお忘れの場合 <u>リセット</u> することができます。             |
|                  | Cafferアカウント細約「了、ブラブバミーボリミー 355頃 い意思の取り取いについて「了」 |
|                  | Graner パラントがあり、「・シューバンーパンジーズン「個人同報の広びないこという」    |
|                  |                                                 |

## アカウントの作成① (アカウントを登録する場合)

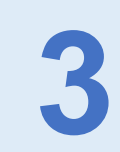

 ①「ログインして申請に進む」 をクリックすると 右の画面が表示されます。
 ② 画面下
 「Grafferアカウントを作成する」 をクリックします。

#### 登録情報を入力します。

アカウントの作成 ② (アカウントを登録する場合)

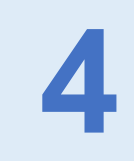

|            | <b>Graffer</b><br>スマート申請                                                              |
|------------|---------------------------------------------------------------------------------------|
| G          | Googleでログイン                                                                           |
|            | LINEでログイン                                                                             |
| 姓<br>①     | a (2)                                                                                 |
| 登録用メールアドレス | (3)                                                                                   |
| א-פגא (4)  |                                                                                       |
|            | Grafferアカウントを登録する<br>Grafferアカウント規約 2・プライバシーボリシー及び個人情報の取り扱いについて 2<br>上記に同意してサービスを利用する |
|            | Grafferアカウントをお持ちですか?                                                                  |

1 姓、② 名
 ③ 登録用メールアドレス
 ④ パスワード
 を入力します。

メールアドレスとパスワードは今後、ログイン時に使用するので忘れないように管理します。

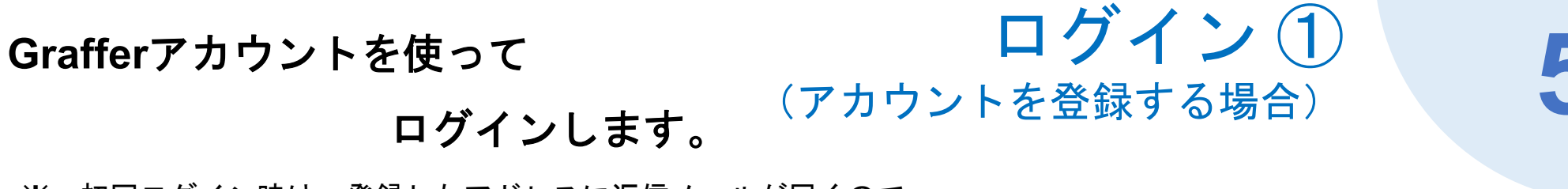

※ 初回ログイン時は、登録したアドレスに返信メールが届くので、 そ<u>のメールに記載されたURL</u>からログインします。

|    | ኢታወጀዊ0%               |                                                        |                                                         |
|----|-----------------------|--------------------------------------------------------|---------------------------------------------------------|
|    |                       | <b>Graffer</b><br>スマート申請                               | <ol> <li>1 申請ページトップの</li> <li>「ログインして申請に進む」を</li> </ol> |
| 1  | ログインして申請に進む           | Googleでログイン                                            | クリックしょう。<br>② 作成したメールアドレスと<br>パスワードを入力します。              |
|    | ○R<br>メールを認証して申請に進む   | LINEでロクイン                                              | ③ 「Grafferアカウントでログイン」を<br>クリックします。                      |
| 2- | メールアドレス 🔉             |                                                        |                                                         |
|    | バスワード ※須              |                                                        |                                                         |
|    |                       |                                                        | $\bigcirc$                                              |
|    |                       | Grafferアカウントでログイン<br>フードをお忘れの場合 <u>リセット</u> することができます。 |                                                         |
|    | <u>Grafferアカウント規約</u> | 「了・プライバシーボリシー及び個人情報の取り扱いについて「了」<br>上記に同意してサービスを利用する    |                                                         |
|    |                       | <u>Grafferアカウントを作成する</u>                               |                                                         |

#### ログイン ② Google、LINEを使ってログインします。 (アカウントを登録する場合)

日本語 🔻

| 1                      | <b>Graffer</b><br>スマート申請                                                                                               |
|------------------------|----------------------------------------------------------------------------------------------------|
| G                      | Googleでログイン                                                                                                    |
| LINE                   | LINEでログイン                                                                                                    |
| 入力した情報が、Goo<br>メールアドレス | gleまたはLINEに送信されることはありません。<br>または<br>必須                                                                                 |
| パスワード 参                | a                                                                                                    |
|                        | Grafferアカウントでログイン                                                                                                    |
|                        | バスワードをお抜れの場合 <u>リセット</u> することができます。<br>Grafferアカウント規約 <mark>【・ プライバシーボリシー及び個人情報の取り扱いについて 【】</mark><br>上記に同意してサービスを利用する |
|                        | <u>Grafferアカウントを作成する</u>                                                                                               |

申請ページトップの「ログインして申請に進む」  $(\mathbf{1})$ をクリックします。 「Googleでログイン」または「LINEでログイン」を (2) クリックして、それぞれのアカウント情報を入力します。 ※2段階認証を設定している場合は、二段階認証を求められますので、 指示に従って進みます。

| LINE                               |
|------------------------------------|
|                                    |
|                                    |
| ログイン                               |
| または1800055 CL91 フ<br>NEW QRコードログイン |
| メールアドレス・パスワードの確認はこちら               |
|                                    |